## Руководство и описание услуги Копитрейдинг

Как работает система Копитрейдинг? Сервис позволяет получать дополнительный пассивный доход с помощью копирования сделок успешных трейдеров (став Копи-Инвестором) или предоставления своего торгового счета для копирования другими пользователями системы (став Копи-трейдером).

В первом случае вы будете получать доход от торговли выбранного вами трейдера, а во втором – комиссию за каждого вашего Копи-Инвестора.

Выбирайте, какой стиль торговли вам подходит больше и открывайте для себя новые возможности онлайн-трейдинга.

# Как стать Копи-Трейдером?

1. Зайдите в Личный кабинет. Выберите в левом меню раздел Copytrading.

| ForexMart<br>Think BIG. Trade Forex                |                                  |                      | Search           |                   |                          | esttest 👻 🛛 E    | N 🛟 -  |
|----------------------------------------------------|----------------------------------|----------------------|------------------|-------------------|--------------------------|------------------|--------|
| Accounts                                           | ✓ Your login and password have b | een sent to your ema | il address.      |                   |                          |                  |        |
| My Trading                                         |                                  |                      |                  |                   |                          |                  |        |
| Finance                                            | My Accounts                      |                      |                  |                   |                          |                  |        |
| \$ Bonus                                           | 🔺 Personal Details 🛛 🔒 C         | hange Password       | ✓ Account Verif  | fication          | Security Info            |                  |        |
| Partnership                                        |                                  |                      |                  |                   |                          |                  |        |
| 省 Copytrading                                      |                                  |                      |                  |                   |                          |                  |        |
| NO DOCUMENTS SUBMITTED                             |                                  | testtest             |                  |                   |                          |                  |        |
| –<br>Deposit Funds                                 |                                  | outlook_37142        | BE1C45F0543@c    | outlook.com       |                          |                  |        |
| Withdraw Funds                                     |                                  |                      |                  |                   | Chang                    | ge Personal Deta | ils    |
| 🛓 Download MT4 Platform                            |                                  |                      |                  |                   |                          |                  |        |
| Web Terminal                                       |                                  |                      | Dpen Demo Acco   | unt               |                          |                  |        |
| SSL Certified                                      | Account(s)/Actions Leverage      | e Currency Bala      | nce Status       | Trading<br>Status | Account Type             | Swap<br>Free     | Action |
| Secure Processing                                  | 58065121 - 1:200                 | USD 0.00             | Non-<br>verified | Active            | ForexMart Zero<br>Spread |                  | N/A    |
| Questions?<br>How can I<br>help you?<br>Start Chat | Deposit Option                   | Master               | Card             | Sk                |                          | ETELL            | ER.    |

#### В открывшемся окне ознакомьтесь с условиями предоставления сервиса и подтвердите условия сотрудничества. После этого необходимо нажать на кнопку «Copy-Trader».

requests by the copytrauling system that may cause losses of the frader of the rollower.

- 8. Claims and Disputes
  - 1. The Follower and the Trader shall first endeavor to settle any claim or dispute related to technical regulations of the Copytrading system by email communication with the Company and shall maintain in confidentiality all information related to the claim or dispute before it has been settled.
  - 2. The Company shall consider all claims or disputes related to the functioning of the Copytrading system within 30 days after it has been received. The Company will not consider any claim or dispute related to losses resulting from Trader's activities on Forex market.
  - 3. All claims and disputes shall be subject to the present Agreement and a rule of reason in case any aspect of the Copytrading system is insufficiently set forth herein.
- 9. Language.
  - 1. The language of the present Agreement is English.
  - 2. For the Customer convenience, the Company can provide the Agreement version in a language different from English. The translated version of the Agreement is of a merely informative character.
  - 3. In case of variant readings of a translated version and the present Agreement in English.

☑ I agree to the Copytrading system Use Agreement terms and conditions.

Choose your role in Copytrading:

| Copy-Investor | Copy-Trader |
|---------------|-------------|
|               |             |

3. Введите имя вашего проекта и выберите способ получения комиссии с ваших Копи-Инвесторов. Нажмите кнопку «Зарегистрироваться / Register».

## Copy-Trader Registration

| * Your project name      |           |                 |       |            |   |
|--------------------------|-----------|-----------------|-------|------------|---|
| Language of Copytrading  | system    | notifications:  | 0     | English 👻  |   |
|                          | * Cop     | oying terms     |       |            |   |
| Who pays commission:     | Fol       | lower           |       |            |   |
| Commission per trade: 🔞  | USD       | Do not use      |       |            |   |
| Commission per 0.01 lots | (profita  | able trades): 😡 | USD   | Do not use |   |
| Commission per 0.01 lots | (all trad | des): 😧 USD     | Do no | ot use     |   |
| Profit share (in %): 🛿 % | Do n      | ot use          |       |            | ` |
| Daily commission: @ LISD | Do        | not use         |       |            |   |

Информация о комиссиях

После регистрации в качестве Копи-Трейдера вам будет предложен выбор наиболее подходящего способа получения дохода:

- Комиссия за сделку. Вы получаете фиксированную сумму комиссии в USD за каждую сделку своего Копи-Инвестора. Однако, размер комиссии не может превышать размер прибыли Копи-Инвестора.
- Комиссия за прибыльную сделку USD. Вы получаете фиксированную сумму за каждую закрытую сделку с прибылью комиссию, которую должен заплатить Копи-Инвестор за 0.01 лота каждой сделки.
- Комиссия, которую выплачивает Копи-Инвестор за 0.01 лота любой сделки, независимо от того, закрыта она с прибылью или с убытком.
- Доля прибыли в % вы получаете прибыль с каждой успешно закрытой сделки.
   В этом случае вам необходимо указать процент с успешных сделок, который будет выплачиваться вашими Копи-Инвесторами. Этот способ является самым популярным среди Копи-Трейдером.

 Комиссия за день. Копи-Инвестор платит вам фиксированную сумму в USD независимо от того, торгуете вы сегодня или нет. Эта сумма также не зависит от количества открытых сделок за день. При этом Копи-Инвестор копирует все ваши сделки.

Торговый аккаунт Копи-Трейдера автоматически добавляется в публичный Мониторинг трейдеров, актуальных на данный момент. Ежедневно мониторинг просматривается тысячами трейдеров, что позволит быстро найти своих фолловеров.

4. Также вам потребуется предоставить полную информацию о проекте в вашем Личном кабинете. Для этого в разделе Copytrading вам необходимо заполнить все поля во вкладке Profile.

| Copytrading    | My Subscriptions My Project Profile Recommended Accounts |  |
|----------------|----------------------------------------------------------|--|
| Avatar         |                                                          |  |
|                | Быберите файл Фа…бран + Select                           |  |
| Account inform | tion                                                     |  |
|                | Account number: 0                                        |  |
|                | * Your project name: 😡                                   |  |
|                | Description in English:                                  |  |
|                | Description in Russian: 🛛                                |  |
|                | Description in Japanese:                                 |  |
|                | Description in Polish: 🚱                                 |  |
|                | Account for commissions:                                 |  |

## Как стать Копи-Инвестором?

1. Зайдите в Личный кабинет. Выберите в левом меню раздел Copytrading.

| Fore Mart     |                           |                             | Search                  | Q test        | test 🔹 EN 🛟 👻 |
|---------------|---------------------------|-----------------------------|-------------------------|---------------|---------------|
| Accounts      | ✓ Your login and password | l have been sent to your em | ail address.            |               |               |
| 💼 My Trading  |                           |                             |                         |               |               |
| O Finance     | My Accounts               |                             |                         |               |               |
| \$ Bonus      | 🛔 Personal Details        | Change Password             | ✓ Account Verification  | Security Info |               |
| Partnership   |                           |                             |                         |               |               |
| 2 Copytrading |                           |                             |                         |               |               |
|               |                           | testtest                    |                         |               |               |
| Deposit Funds |                           | outlook_3714                | 2BE1C45F0543@outlook.co | m             |               |

2. В открывшемся окне ознакомьтесь с условиями предоставления сервиса и подтвердите условия сотрудничества. После этого необходимо нажать на кнопку «Copy-Investor».

requests by the copyriading system that may cause losses of the mader of the rollower.

- 8. Claims and Disputes
  - 1. The Follower and the Trader shall first endeavor to settle any claim or dispute related to technical regulations of the Copytrading system by email communication with the Company and shall maintain in confidentiality all information related to the claim or dispute before it has been settled.
  - 2. The Company shall consider all claims or disputes related to the functioning of the Copytrading system within 30 days after it has been received. The Company will not consider any claim or dispute related to losses resulting from Trader's activities on Forex market.
  - 3. All claims and disputes shall be subject to the present Agreement and a rule of reason in case any aspect of the Copytrading system is insufficiently set forth herein.

9. Language.

- 1. The language of the present Agreement is English.
- 2. For the Customer convenience, the Company can provide the Agreement version in a language different from English. The translated version of the Agreement is of a merely informative character.
- 3. In case of variant readings of a translated version and the present Agreement in English.

☑ I agree to the Copytrading system Use Agreement terms and conditions.

Choose your role in Copytrading:

Copy-Investor Copy-Trader

3. Выберите понравившийся CopyTrade проект (или Копи-Трейдера) в Мониторинге трейдеров, подпишитесь на его торговый аккаунт и получайте прибыль с успешно закрытых сделок.

| Account |                                   | Project Name    | Balance  | Equity   | Current<br>Trades | Total<br>Trades | Daily<br>Equity | Since<br>Registered | Activity  |
|---------|-----------------------------------|-----------------|----------|----------|-------------------|-----------------|-----------------|---------------------|-----------|
| لله     | 58046158<br>ForexMart<br>Pro      | mbrokerfx.com   | 66538.54 | 48195.70 | 31                | 4938            | 142.84          | 216 days            | Subscribe |
| 1       | 58061748<br>ForexMart<br>Classic  | SCALPING-PRO    | 32500.84 | 27940.84 | 4                 | 48              | 82.81           | 38 days             | Subscribe |
| Ģ       | 58025015<br>ForexMart<br>Cents    | Account Doubler | 45210.00 | 42112.22 | 15                | 3566            | 1.44            | 546 days            | Subscribe |
|         | 58063071<br>ForexMart<br>Classic  | Papaku Trader   | 15594.93 | 13320.38 | 7                 | 105             | 39.48           | 54 days             | Subscribe |
| ۲       | 58059122<br>ForexMart<br>Classic  | WolvesVn        | 10226.24 | 8116.79  | 5                 | 52              | 24.06           | 99 days             | Subscribe |
| Ģ       | 58063161<br>ForexMart<br>Standard | DutaFX          | 7303.40  | 3150.45  | 7                 | 213             | 9.34            | 51 days             | Subscribe |
| 0       | 58049983<br>ForexMart<br>Classic  | ninja random    | 1035.36  | 321.16   | 4                 | 114             | 1.24            | 191 days            | Subscribe |

В Мониторинге вы сможете ознакомиться с торговыми портфелями трейдеров, их статистикой, условиями комиссий и количеством подписчиков.

| Monitoring                                                                     | page of Mbroke                                                                     | erfx.com                      | project                                                               |                                                                                        |
|--------------------------------------------------------------------------------|------------------------------------------------------------------------------------|-------------------------------|-----------------------------------------------------------------------|----------------------------------------------------------------------------------------|
| Copytrading                                                                    | My Subscriptions                                                                   | Profile                       | Recommended Accounts                                                  |                                                                                        |
| Trader's De                                                                    | escription                                                                         |                               |                                                                       |                                                                                        |
| subscriptic                                                                    | Choose instruments to c                                                            | ODV:                          | Co                                                                    | pving ratio:                                                                           |
| All Forexmart ti<br>Major currency<br>USDJPY, GBPUS<br>Choose manua<br>EUR/USD | ading instruments:<br>pairs (EURUSD,<br>iD, USDCHF):<br>Ily:<br>GBP/USD<br>USD/CHF | ©<br>0                        | Trader:<br>You:<br>If a trader opens a 1 lot<br>copied 1              | 200 lots deal<br>1 lot deal<br>deal, you will get a 0.005 lot deal<br>to your account. |
| Ousd/cad<br>Onzd/usd<br>Oeur/chf                                               | □aud/usd<br>□eur/jpy<br>□eur/gbp                                                   |                               | Daily<br>Choose the number<br>of trades:<br>You copy all deals of a   | copying limit:<br>All                                                                  |
| The advance<br>Copytrading                                                     | ed settings of subscriptions of subscriptions of subscriptions and allow find      | on to copyin<br>e adjusting t | g positions of the Copytrading traders<br>he subscription parameters. | are designed for skilled                                                               |

#### Настройки подписки

• Choose instruments to copy.

Этот блок отвечает за выбор торговых инструментов для копирования. По умолчанию система предлагает скопировать все инструменты трейдера, но вы также можете выбрать самые необходимые инструменты самостоятельно.

Monitoring page of Mbrokerfx.com project

| Choose instruments to copy:     Copying ratio:       All Forexmart trading instruments:     Image: Trader:     200 lots d                                                                                                    |     |
|----------------------------------------------------------------------------------------------------|-----|
| Major currency pairs (EURUSD,<br>USDJPY, GBPUSD, USDCHF):<br>Choose manually:<br>DEUR/USD GBP/USD Copied to your account<br>Copied to your account<br>Copied to your account<br>Copied to your account<br>Copied to your account<br>DUSD/CAD GAUD/USD Daily copying limit:<br>Choose the number<br>of trades:<br>Copied to your account<br>Daily copying limit: | eal |

• Copying ratio.

Этот параметр отвечает за объем копируемых сделок, т.е. устанавливает соотношение объема сделок трейдера к объему ваших сделок.

К примеру, вы установили соотношение 2 (Trader's Lot) к 1 (Follower's lot). Это значит, что скопированная сделка на вашем счете откроется с лотом в 2 раза меньше, чем объем сделки открытой на счете Трейдера.

Monitoring page of Mbrokerfx.com project

| ubscriptic       | on parameters         | 5     |                              |                           |          |
|------------------|-----------------------|-------|------------------------------|---------------------------|----------|
| ,                | Thoose instruments to | copy: | Сор                          | oying ratio:              |          |
| All Forexmart tr | ading instruments:    | ۲     | Trader:                      | 200 lots deal 💙           |          |
| Major currency   | pairs (EURUSD,        | 0     | Your                         | 1 lot deal                |          |
| Choose manual    | ly:                   | 0     | If a trader append a 1 lat a | leal you will get a 0.000 | lot doal |
| EUR/USD          | GBP/USD               |       | in a trader opens a 1 lot o  | avour account             | lot deal |
| USD/JPY          | OUSD/CHF              |       | copied of                    | o your account.           |          |
| OUSD/CAD         | aud/usd               |       |                              |                           |          |
| DNZD/USD         | <b>EUR/JPY</b>        |       | Daily                        | copying limit:            |          |
| DEUR/CHF         | CEUR/GBP              |       | Choose the number            | All                       |          |
|                  |                       |       | of trades:                   | Constrading trader        |          |
|                  |                       |       | rod copy an deals of a       | copyridaning adder.       |          |

• Daily copying limit.

Вы можете установить ежедневный лимит по количеству открытых сделок. По умолчанию копируются все сделки, но данную настройку вы всегда можете изменить самостоятельно.

| Copytrading                                                                                                    | My Subscriptions                 | Profile                   | Recommended Accounts                                         |                  |  |  |
|----------------------------------------------------------------------------------------------------|----------------------------------|---------------------------|--------------------------------------------------------------|------------------|--|--|
| rader's D                                                                                                    | escription                       |                           |                                                              |                  |  |  |
| Subscriptio                                                                                                    | on parameters                    |                           |                                                              |                  |  |  |
|                                                                                                    | Choose instruments to c          | ору:                      | Co                                                           | pying ratio:     |  |  |
| All Forexmart t                                                                                                    | rading instruments:              | ۲                         | Trader:                                                      | 200 lots deal 🗸  |  |  |
| USDIPY, GBPU                                                                                                    | 7 pairs (EURUSD,<br>SD, USDCHF): | 0                         | You:                                                         | 1 lot deal 🗸     |  |  |
| Choose manually: O Choose manually: O CHOVE CHOVE CHOV |                                  | If a trader opens a 1 lot | If a trader opens a 1 lot deal you will get a 0.005 lot deal |                  |  |  |
|                                                                                                    |                                  |                           | copied                                                       | to your account. |  |  |
| OUSD/CAD                                                                                                    | □AUD/USD<br>□EUR/JPY             |                           | Daily                                                        | copying limit:   |  |  |
| EUR/CHF                                                                                                    | EUR/GBP                          |                           | Choose the number<br>of trades:                              | All 🗸            |  |  |

Advanced settings.

Расширенные настройки используют опытные пользователи. С их помощью вы можете легко настроить копирование сделок под вашу инвестиционную стратегию.

- a. Lot range. Используя функцию диапазона лотов, вы скопируете все позиции со счета трейдера Copytrading в выбранном вами диапазоне.
- b. Fixed lot. Используя функцию фиксированного лота, вы скопируете все позиции из учетной записи трейдера Copytrading, указанной вами в настройках лота.

|                                                                                                    |                             |                      | Hide settin |
|----------------------------------------------------------------------------------------------------|-----------------------------|----------------------|-------------|
| Set the lot range:                                                                                                    |                             |                      |             |
| Lot range 🗸 🗸                                                                                                    |                             |                      |             |
| By using lot range feature, you will copy all the positions from<br>Copytrading trader's account within the selected diapason  | Min lot:                    | 0.01 lot deal        | ~           |
| chosen by you in the settings.                                                                                                 | Max lot:                    | 1000 lots deal       | ~           |
| The volume of all trades opened on your account is limited to<br>Don't copy trades of bigger or smaller volume than set. •     | 0.01 lot deal – 1000 lots ( | deal.                |             |
| Options copying:                                                                                                    |                             |                      |             |
| The options bought on the Copytrading trader's account are as<br>Copy options from this Copytrading trader's account. <b>O</b> | utomatically copied to yo   | our trading account. |             |
| Inverse copying:                                                                                                    |                             |                      |             |
| Copy the trades opposite to those opened on Copytrading                                                                        | trader's account. 😧         |                      |             |

4. При выборе Копи-Трейдера вам следует обратить внимание на его <u>Ти п счета</u> – для успешного копирования сделок вам необходимо иметь аналогичный тип счета.

| ForexMart<br>Classic      | ForexMart<br><b>Pro</b>    | ForexMart<br><b>Cents</b> | ForexMart<br><b>Zero Spread</b>   |
|---------------------------|----------------------------|---------------------------|-----------------------------------|
| Min Spread <b>1 pips</b>  | Min Spread <b>0.6 pips</b> | Min Spread <b>1 pips</b>  | Min Spread <b>0 pips (fixed</b> ) |
| Average Spread 1.2 pips   | Average Spread 0.8 pips    | Average Spread 1.2 pips   | 5                                 |
| No comissions             | No comissions              | No comissions             | 0.02% - 0.07%                     |
| Min Deposit <b>\$15</b>   | Min Deposit \$200          | Min Deposit \$15          | Min Deposit <b>\$1</b>            |
| Min lot 0.01              | Min lot 0.01               | Min lot 0.01 (cent lots)  | Min lot 0.01                      |
| Orders Execution - Market | Orders Execution - Market  | Orders Execution - Market | Orders Execution - Instan         |
| REGISTER NOW              | REGISTER NOW               | REGISTER NOW              | REGISTER NOW                      |

#### Как отписаться от выбранного ранее Копи-Трейдера? \*

Вы всегда можете отписаться от вашего текущего Копи-Трейдера, если вы больше не хотите торговать или вам не понравилась его торговая стратегия.

Для этого вам необходимо зайти в свой Личный кабинет в раздел Copytrading. Во вкладке My Subscriptions найдите нужного вам Копи-Трейдера и нажмите кнопку «Отписаться / Unsubscribe».

\* Стоит отметить, что отписка от текущего Копи-Трейдера повлечет за собой закрытие всех открытых в результате его торговли сделок, а также списание с вас комиссии, которая еще не была выплачена Копи-Трейдера за подписку.